# デザインテンプレートのインストール

# 1 オリジナル EC-CUBE のインストール

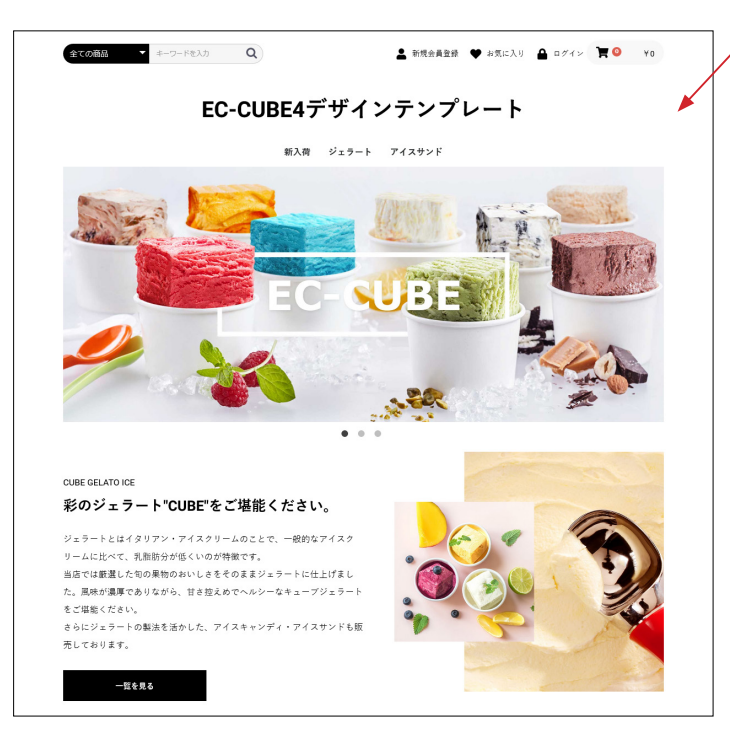

/ まずは、オリジナル EC-CUBE をインストールしてください。 インストールの方法には、下記のようにいくつかあります。

- EC-CUBE サイトの無料ダウンロード版を利用してインストールします。
   https://www.ec-cube.net/
- レンタルサーバの「簡単インストール」などを利用してインストールします。
   その際、EC-CUBEのバージョンとデザインテンプレートの対応バージョンが合っていることを確認してください。
- 他の方法でインストール。
   バージョンが合っているかご確認ください。

### 2 デザインテンプレートのアップロードと適用

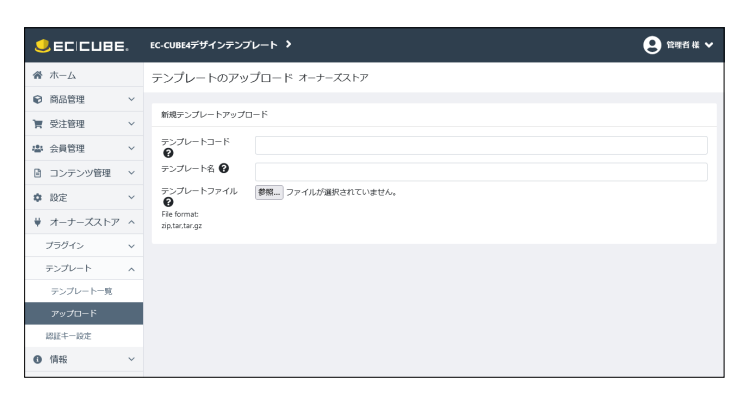

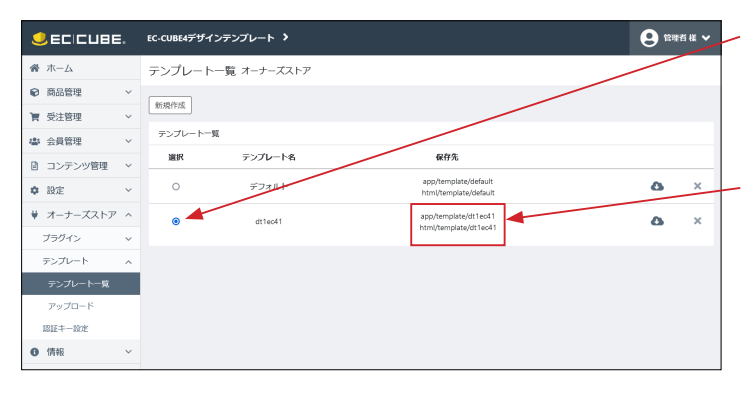

- (1) オーナーズストア > テンプレート > アップロード
- (2) コード・名称の入力とファイルのアップロード
   テンプレートコード:半角英数字、名称は自由。
   (テンプレートファイルの保存フォルダ名になります)
   テンプレート名:日本語可、名称は自由。
   テンプレートファイル:\*\*\*\*\*\*\*.tar.gz を選択
- (3) 右下の「登録」をクリック。

- (4) テンプレート一覧のラジオボタンをチェックし、「登録」 をクリック。

### テンプレートファイルの保存先を確認

カスタマイズを行う際は、このフォルダのファイルを編集する ことになります。

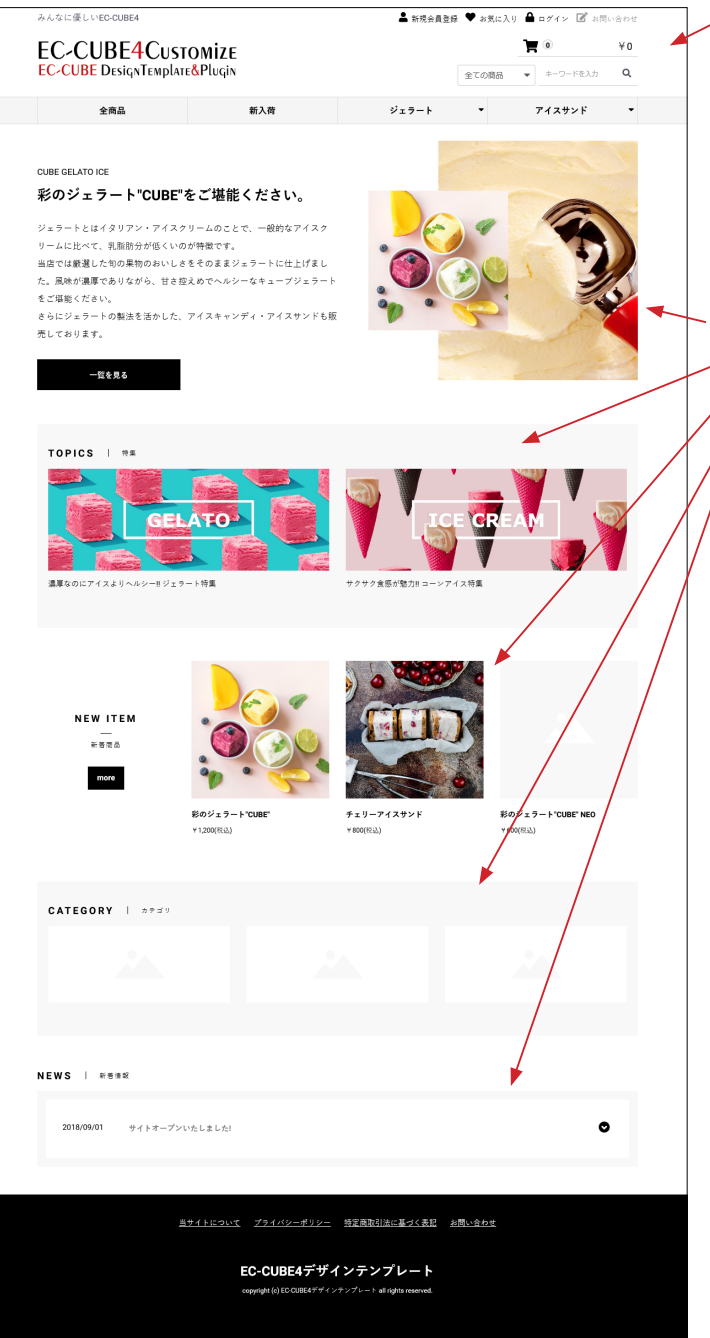

, 左図は、デザインテンプレート適用直後です。

各ブロックの配置は、オリジナル EC-CUBE インストール後の 設定が反映されています。

**コンテンツ管理> レイアウト管理 トップページ用レイアウト** 新入荷商品特集 トピック 新着商品 カテゴリ 新着情報

これらのブロックをそのまま利用されても問題ありませんが、 同梱されている「マルチブロックプラグイン」を利用すると、 管理画面で商品等を登録できるようになります。

### 3 既に運用中のサイトに適用する場合の注意

プラグインによっては、運用中のテンプレートフォルダに twig ファイルを生成するものがあります。 たとえば、オリジナル EC-CUBE の状態 (デザインテンプレートを適用していない) で「おすすめ商品管理プラグイン」 をインストー ルすると、recommend\_product\_block.twig が■ app/template/default/Block に生成されます。

「おすすめ商品管理プラグイン」を有効化の状態で、デザインテンプレートを適用すると、■ app/template/ デザインテンプレート/Block に、recommend\_product\_block.twig が存在しないため、システムエラーが発生します。

その場合、recommend\_product\_block.twig を ■ app/template/default/Block から ■ app/template/ デザインテンプレート / Block にコピーすると、正常に動作します。

あるいは、デザインテンプレートを適用する前に、プラグインを無効にするか削除しておき、適用後に有効化する方法もあります。

# 4 ファビコンについて

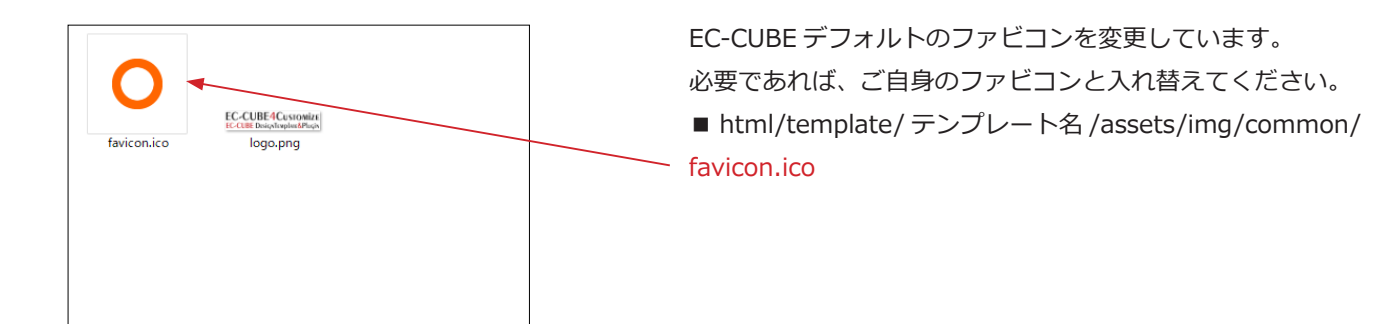

### 5 ロゴ画像について

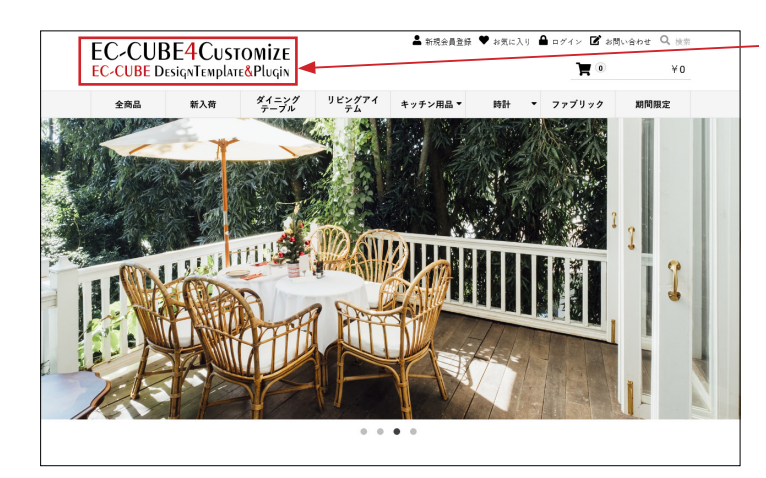

ロゴは下記の画像を変更してください。

■ html/template/ テンプレート名 /assets/img/common/ logo.png

テンプレートのロゴ画像サイズ(目安) 横幅:364px 高さ:73px

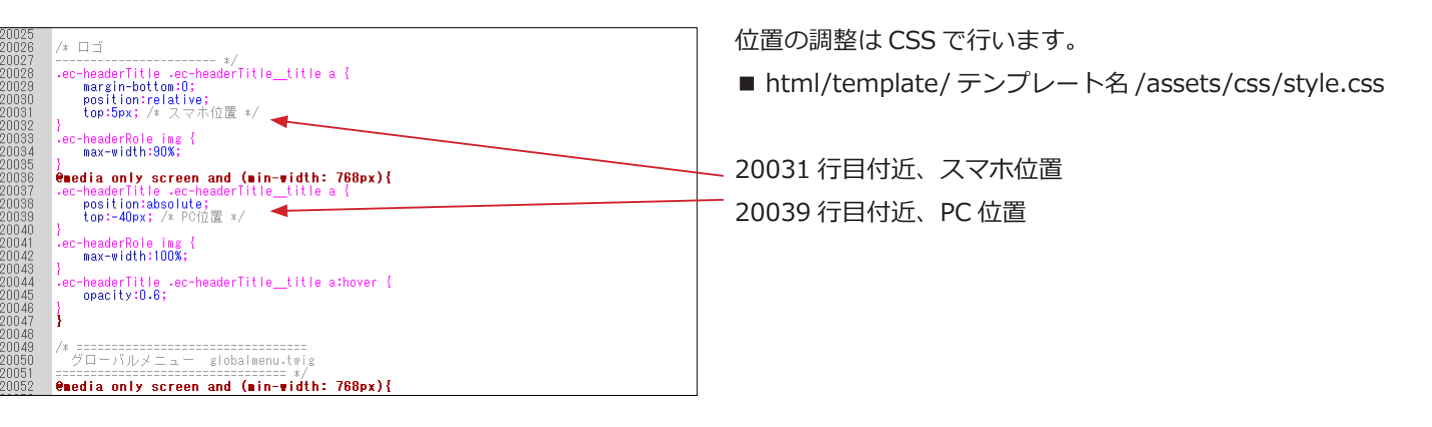

# カスタマイズ内容・操作方法

### 1 カラム (レイアウト) の CSS 調整

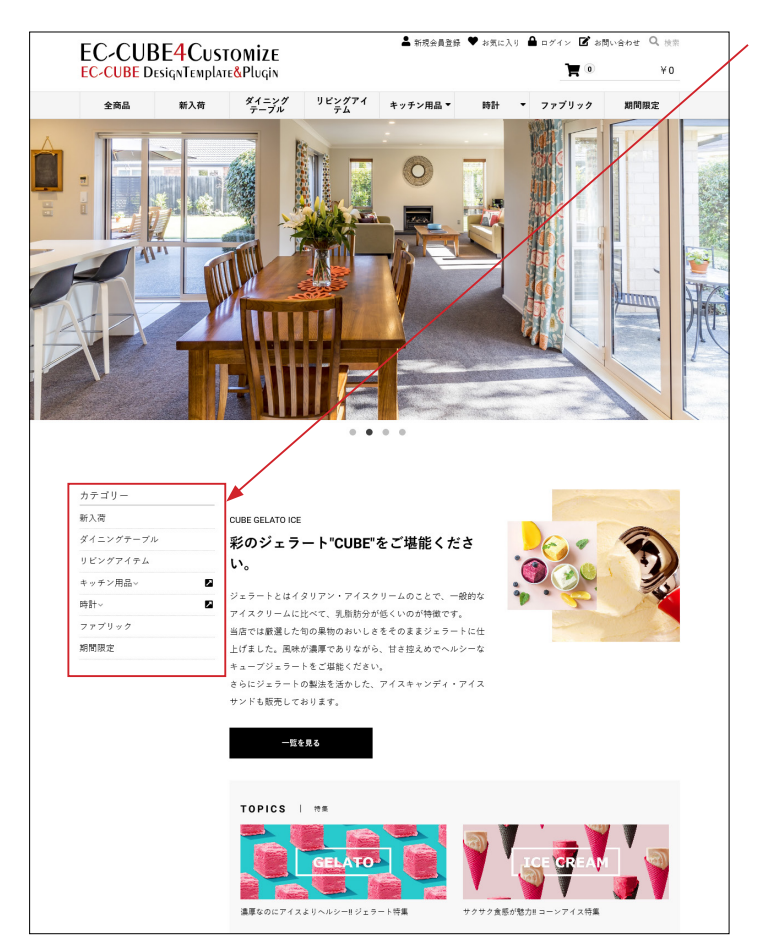

サイドカラムにブロックを配置してもレイアウトは崩れません。

また、下図のように、スマホではメインカラムの下に表示され ます。

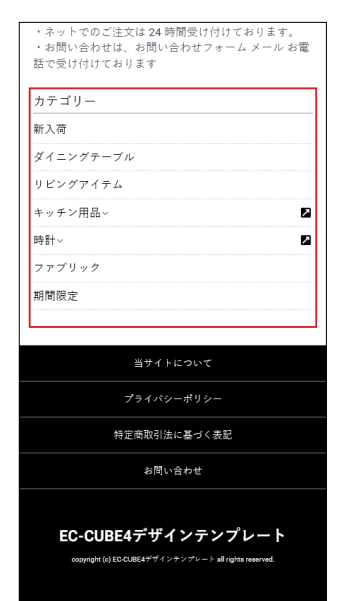

EC-CUBE デフォルトでは、 スマホで閲覧すると、左カラ ムに配置されたブロックは、 非表示になってしまいます が、デザインテンプレートで は、メインカラムの下に表示 されます。 表示順は上から、 中央カラム 右カラム 左カラム となります。

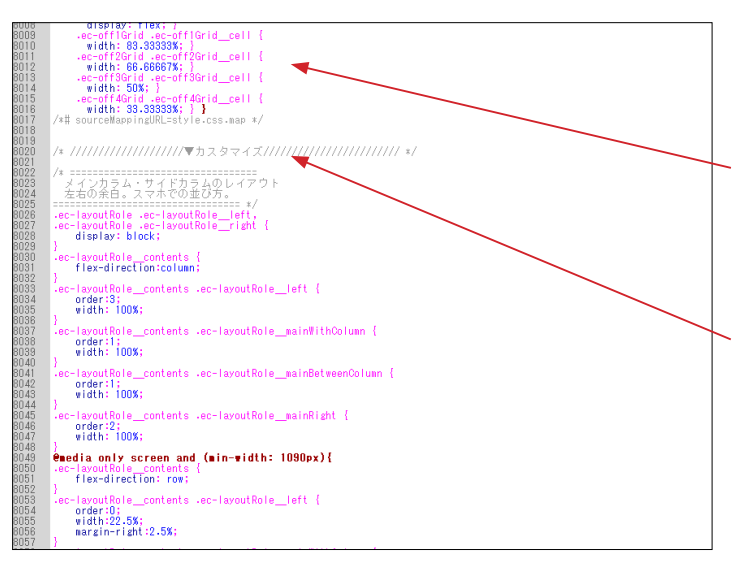

#### style.css

■ html/template/ テンプレート名 /assets/css/style.css

EC-CUBE デフォルトの記述は変更していません。 記述の最後にカスタマイズ css を追加し、デフォルト部分を上 書きする形になっています。

19579 行目付近からカスタマイズ css が記述されています。

#### ヘッダーのブロックについて 2

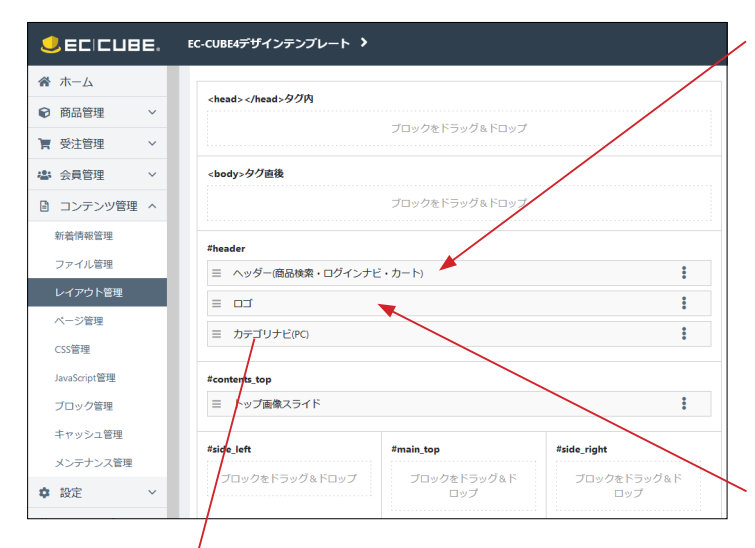

- カテゴリー 新入荷 CUBE GELATO ICE ダイニングテーブル 彩のジェラート"CUBE"をご堪能くださ リビングアイテム い。 キッチン用品~ ジェラートとはイタリアン・アイスクリームのことで、一般的な 時計~ アイスクリームに比べて、乳脂肪分が低くいのが特徴です。 当店では厳選した句の果物のおいしさをそのままジェラートに付 期間限定 上げました。風味が濃厚でありながら、甘さ控えめでヘルシーな キューブジェラートをご爆能ください。 さらにジェラートの製法を活かした、アイスキャンディ・アイス サンドも販売しております。 一覧を見る TOPICS | 19#
- app/template/ テンプレート名 /Block/header.twig 3つの twig ファイルを読み込んでいます。 nav\_sp.twig login.twig cart.twig

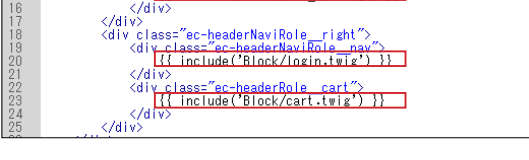

■ app/template/ テンプレート名 /Block/logo.twig

ロゴ画像と2つのtwigファイルを読み込んでいます。

cart.twig

globalmenu.twig

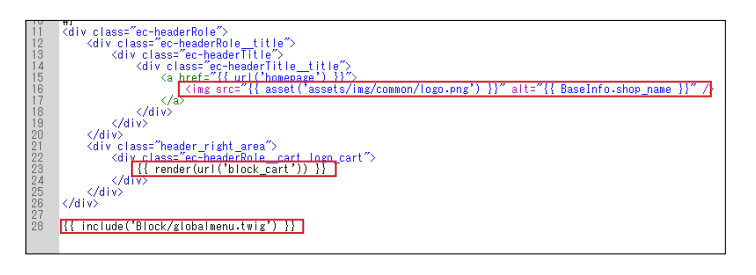

■ app/template/テンプレート名 /Block/category\_nav\_pc.twig カテゴリナビ (PC) は、#header に配置しても表示されません。 サイドカラムやメインカラムに配置して使用してください。 親カテゴリをクリックすると子カテゴリが展開するアコーディ オンになっています。

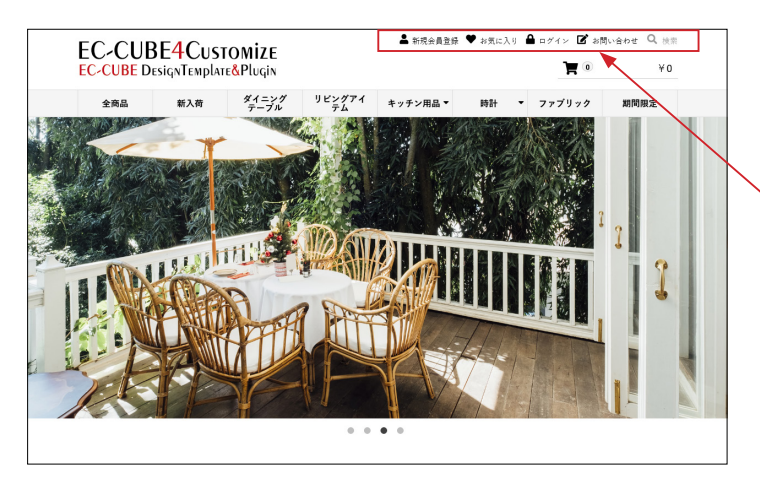

■ app/template/ テンプレート名 /Block/login.twig

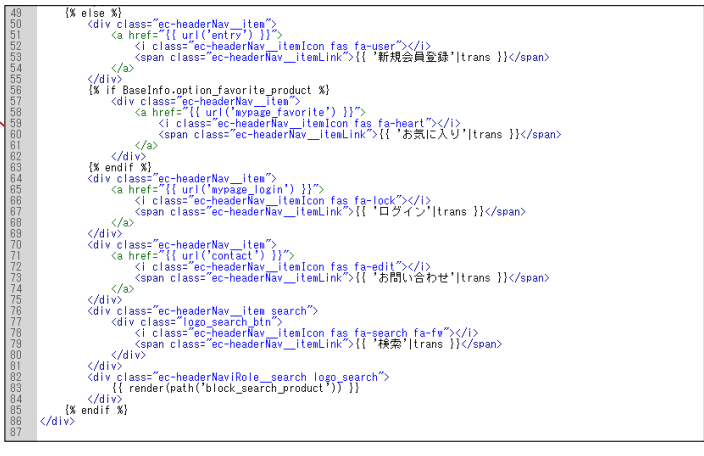

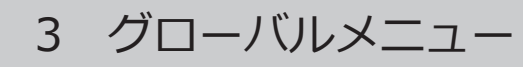

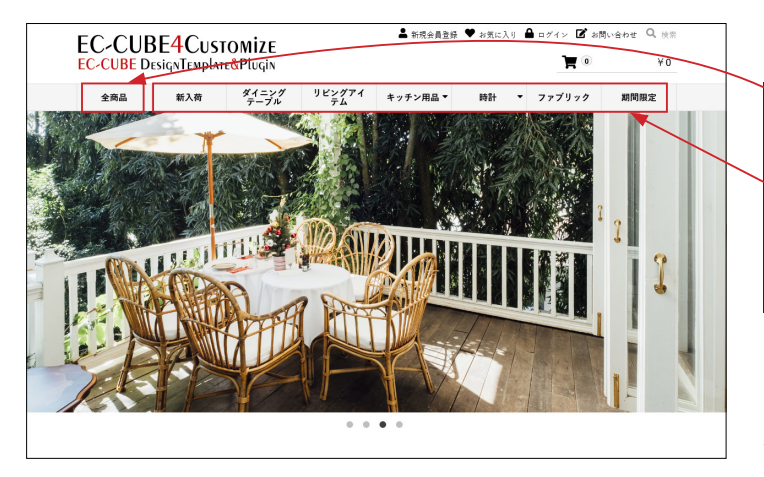

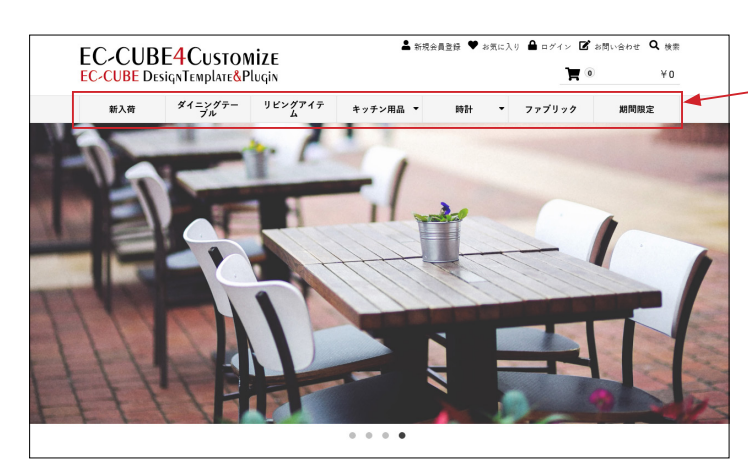

■ app/template/テンプレート名 /Block/globalmenu.twig

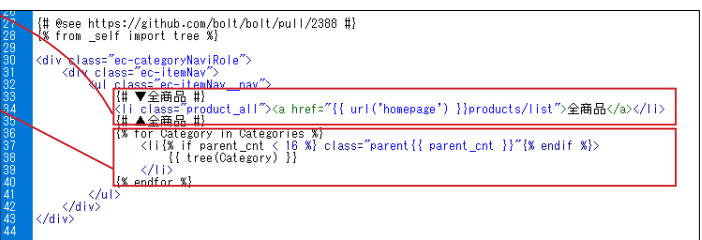

「全商品」は twig ファイルに記述されています。 それ以外は、カテゴリが自動的に反映されます。 親カテゴリが多いとメニューバーが窮屈な感じになりますの で、カテゴリを作成する際は数や文言を考慮してください。

#### 「全商品」を削除する方法

4 行目付近の数値を 0 に変更します。
 {% set parent\_cnt = 0 %}{# ← 「全商品」を親力テゴリに
 追加して「1」とする。「全商品」を削除した場合は「0」#}

② ~ 
 を削除します。
 {# ▼全商品 #}
 <a href="{{ url('homepage') }}</li>
 products/list"> 全商品 </a>
 {# ▲全商品 #}

## 4 ページトップへ (Font Awesome の利用)

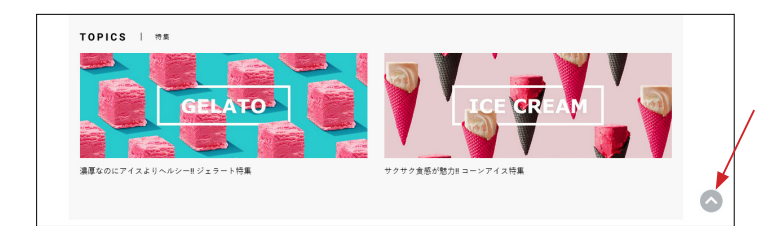

- app/template/テンプレート名 /**default\_frame.twig** 152 行目付近、
- <i class="ec-headerNav\_\_itemIcon fas fa-chevron-up"></i>

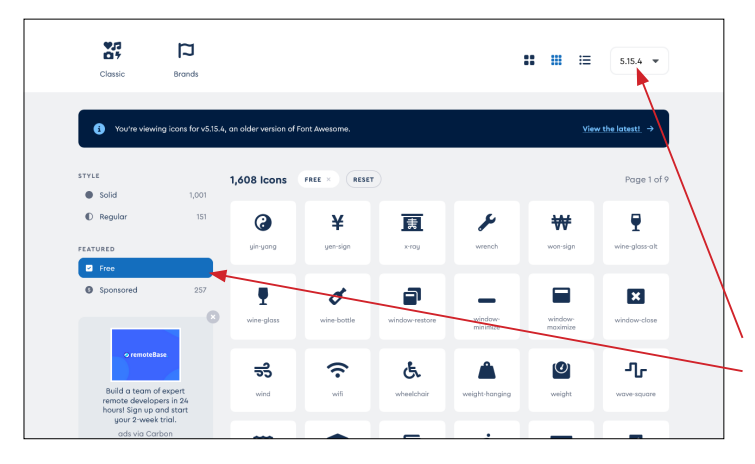

EC-CUBE では、Font Awesome が利用されています。

### Font Awesome の基本的な記述 <i class="fas fa-chevron-up"></i>

▼アイコン一覧 https://fontawesome.com/v5/search?o=r&m=free

バージョンは、5(5.15.4) 「Free」をクリック

### 5 トップページのブロック入れ替え(配置)

|              | E. | EC-CUBE4デザインテンプレート ゝ |                    |                    | S max                                             |
|--------------|----|----------------------|--------------------|--------------------|---------------------------------------------------|
| 合 ホーム        |    |                      |                    |                    | ■ 商品紹介<br>No.3                                    |
| ● 商品管理       | ~  | #side_left           | #main_top          | #side_right        |                                                   |
| ■ 受注管理       | ~  | プロックをドラッグ&ドロップ       | ブロックをドラッグ&ド<br>ロップ | ブロックをドラッグ&ド<br>ロップ | 三 日付したシ *<br>クス                                   |
| ▶ 会員管理       | ~  |                      |                    |                    | 三 商品スライ<br>ド表示No.1                                |
| コンテンツ管理      | ^  |                      | Main               |                    | 三 商品カテゴ ま<br>UN0.1                                |
| 新習情報管理       |    |                      | #main_bottom       |                    |                                                   |
| ファイル管理       | -  |                      | 三 新入荷商 :           | <b>*</b>           | <ul> <li>         ・         ・         ・</li></ul> |
| レイアウト管理ページ管理 | -  |                      | 四村集 三 トビック :       |                    | = ページング<br>新着情報                                   |
| CSS管理        |    |                      | ≡ 新義商品 :           |                    | ■ 商品スライ<br>ド表示No.2                                |
| JavaScript管理 |    |                      | ≡ カテゴリ 🚦           |                    |                                                   |
| ブロック管理       |    |                      | 三 新装情報 🚦           |                    | = 前品力テゴ *<br>リNo.3                                |
| キャッシュ管理      |    | Econtents bottom     |                    | _                  | Ξ 送料無料・<br>ポイント                                   |

 EC-CUBE デフォルトで配置されているブロックを未使用ブ ロックに移動し、同梱されている「マルチブロックプラグイン」
 のブロックを配置します。

配置するブロックについては、プラグインのマニュアルをご覧 いただきながら、自由に決めてください。

下図は、配置例です。

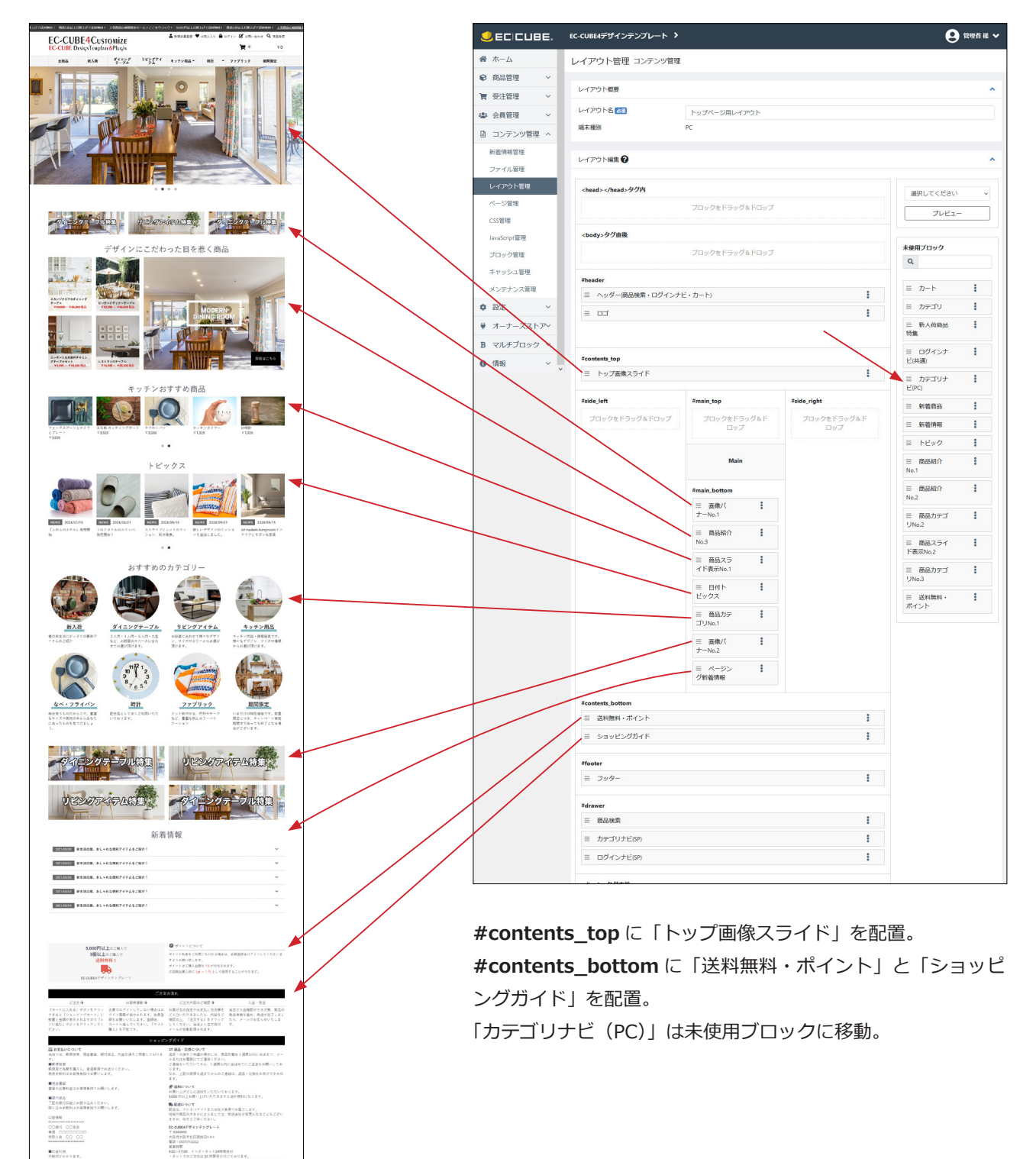

### EC-CUBE4.1.1 より追加されたブロック等

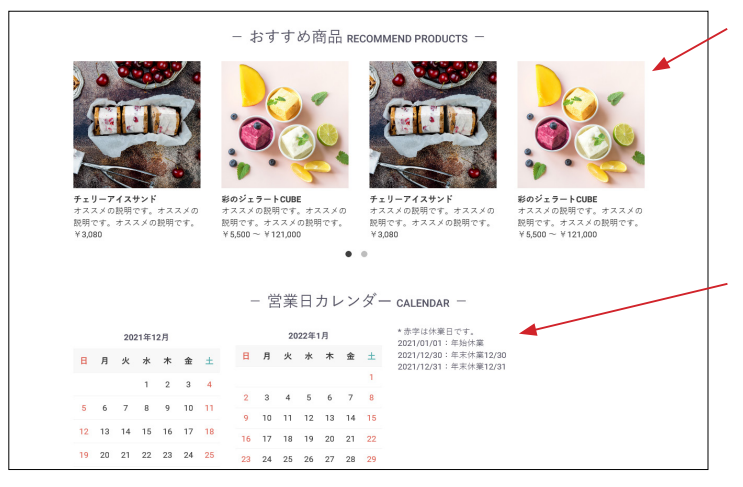

EC-CUBE4 系にデフォルトでインストールされている「**おすす** め商品管理プラグイン」を有効化して、ブロックを配置すると 左図のように表示されます。 他のブロックのデザインに合わせ、スライドで表示されるよう にカスタマイズしています。

また、4.1.1 から新しく追加された「**カレンダー」**ブロックは、 定休日カレンダー設定で登録された日付とタイトルがカレン ダーの横に時系列で並ぶようにカスタマイズしています。

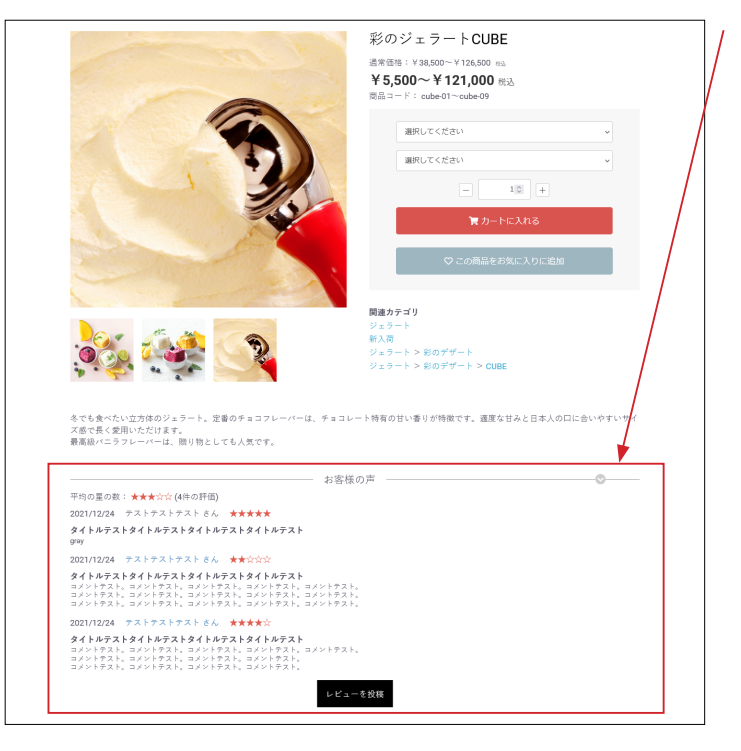

EC-CUBE4 系にデフォルトでインストールされている「**商品レ** ビュー管理プラグイン」を有効化すると、商品詳細ページで左 図のように表示されます。 レイアウトをカスタマイズしています。

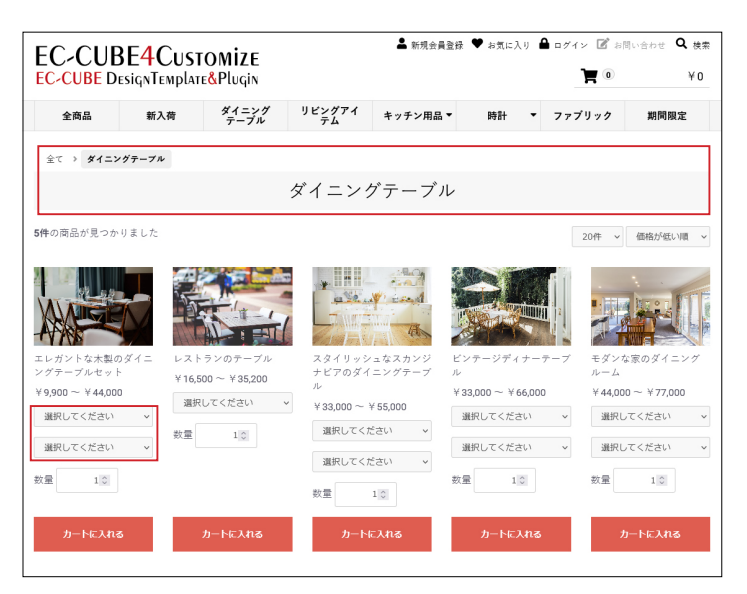

商品一覧ページ

5

EC-CUBE デフォルトから、次の点をカスタマイズしています。

・パンくずリストのデザイン変更。

・2 カラム設定にしたり、ブラウザの伸縮をしたりしても、画像の周りに余白が生じない。

・規格名の長さに関係なく、セレクトボックスは常にエリア内 に収まる。

・オンマウスで透過効果を適用。

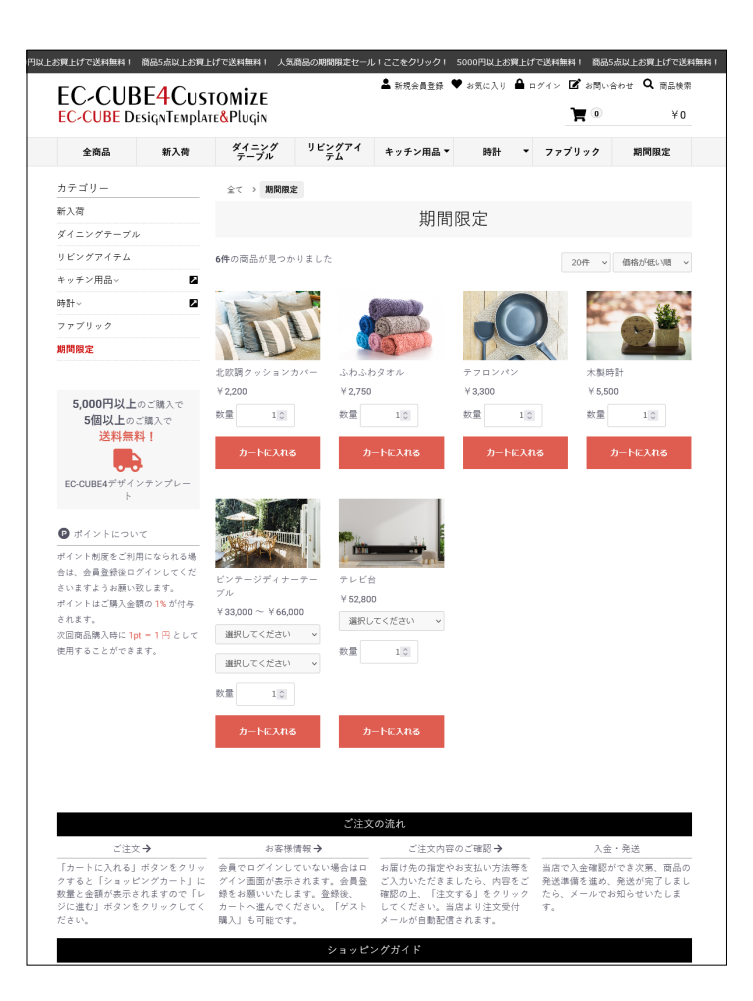

サイドカラムにブロックを配置すると、商品は横並び4列で表示されます。(ブロックの配置が無いときは横並び5列) 左図では、#side\_leftには「カテゴリナビ(PC)」と「送料無料・ ポイント」を配置しています。

|              | EC-CUBE4デザインテンプレート ゝ |                    |                    |
|--------------|----------------------|--------------------|--------------------|
| ★-ム          | #contents_top        |                    |                    |
| ♥ 商品管理 ∨     |                      | ブロックをドラッグ&ドロップ     |                    |
| ▶ 受注管理 ✓     |                      |                    |                    |
| 🖶 会員管理 🛛 🗸   | #side_left           | #main_top          | #side_right        |
| コンテンツ管理 ^    | ≡ カデゴリナビ<br>(PC)     | ブロックをドラッグ&ド<br>ロップ | ブロックをドラッグ&ド<br>ロップ |
| 新着情報管理       | 三 送料無料・ポ :           |                    |                    |
| ファイル管理       | 121                  | Main               |                    |
| レイアウト管理      |                      |                    |                    |
| ページ管理        |                      | #main_bottom       |                    |
| CSS管理        |                      | プロックをドラッグ&ド<br>ロップ |                    |
| JavaScript管理 |                      |                    |                    |
| ブロック管理       | #contents_bottom     |                    |                    |
| キャッシュ管理      |                      | ブロックをドラッグ&ドロップ     |                    |
| メンテナンス管理     | #footer              |                    |                    |
| ✿ 設定 ~       | = フッター               |                    | :                  |

| :C-CUE               | 3E <mark>4</mark> Cus | STOMIZE                       |                  | ■ 新規委員査)               | 除 ▼ お丸に入り        | ■ ¤ // 1 × 10 8  | 開い合わせ 🔍 彼奈   |    |
|----------------------|-----------------------|-------------------------------|------------------|------------------------|------------------|------------------|--------------|----|
| C-CUBE D             | esignTempl            | ate <mark>&amp;</mark> Plugin |                  |                        |                  | 7                | ¥O           | 4  |
| 全商品                  | 新入荷                   | ダイニング<br>テーブル                 | リビングアイ<br>テム     | キッチン用品 ▼               | 時計 ▼             | ファブリック           | 期間限定         |    |
| 会て > <b>ダイニン</b>     | グテーブル                 |                               |                  |                        |                  |                  |              |    |
|                      |                       |                               | ガノーン・            | <i>⊢</i> * = →* µ      |                  |                  |              |    |
|                      |                       |                               | ×1               | // _//                 |                  |                  |              | 1  |
| ⊧の商品が見つか             | りました                  |                               |                  |                        |                  | 20件 ~            | 価格が低い順 ~     | E  |
|                      |                       |                               |                  | .80                    |                  |                  |              |    |
| 81.43                |                       |                               | · · · · · ·      | - Canal                |                  |                  |              |    |
|                      |                       | 1-1                           |                  |                        | PART PART        |                  |              |    |
| YARE -               |                       |                               |                  | in the                 | AND THE REAL     |                  |              |    |
| レガントな木製の<br>グテーブルセット | )ダイニ レス<br>           | いトランのテーブル<br>6 500 ¥ 25 000   | スタイリッシ<br>ナビアのダイ | ィュなスカンジ E<br>イニングテーブ ノ | ビンテージディナー<br>レ   | -テーブ モダン:<br>ルーム | な家のダイニング     |    |
| 9,900 ~ ¥ 44,000     | )                     | 6,500 - + 35,200<br>時日、アイださい  | μ                | •                      | ≠33,000 ~ ¥66,00 | 00 ¥ 44,00       | )0 ∼ ¥77,000 |    |
| <b>選択してください</b>      | ~                     | DIOC CIECO.                   | * 33,000 ~       | ¥ 55,000               | 選択してください         | ~ 選択し            | してください ~     |    |
| 択してください              | 数量                    | 10                            | 通択してく、           | -201 V                 | 選択してください         | ~ 選択し            | してください 🗸     |    |
| 10                   |                       |                               | 選択してく;           | ださい ~ ,                | 10               | ***              | 10           |    |
|                      |                       |                               | 数量               | 10                     |                  | w.E              | A 10         |    |
| カートに入れる              | 5                     | カートに入れる                       | カート              | に入れる                   | カートに入れる          | в ;              | カートに入れる      |    |
|                      |                       |                               |                  |                        |                  |                  |              |    |
| テゴリー                 |                       |                               |                  |                        |                  |                  |              | Τr |
| 入荷                   |                       |                               |                  |                        |                  |                  | _            |    |
| イニングテーブル             |                       |                               |                  |                        |                  |                  |              | 2  |
| ビングアイテム              |                       |                               |                  |                        |                  |                  |              |    |
| ッチン用品~               |                       |                               |                  |                        |                  |                  |              |    |
| †~<br>≂‴!!           |                       |                               |                  |                        |                  |                  | 2            |    |
|                      |                       |                               |                  |                        |                  |                  |              |    |

|               | E. | EC-CUBE4デザインテンプレート ゝ |                  |             |  |  |  |  |
|---------------|----|----------------------|------------------|-------------|--|--|--|--|
| ☆ ホーム         |    |                      |                  |             |  |  |  |  |
| ♥ 商品管理        | ~  | #contents_top        |                  |             |  |  |  |  |
| 受注管理          | ~  |                      | プロックをドラッグ&ドロップ   |             |  |  |  |  |
| 🖶 会員管理        | ~  | #side_left           | #main_top        | #side_right |  |  |  |  |
| コンテンツ管理       | ^  | ブロックをドラッグ&ドロップ       | ブロックをドラッグ&ド      | ブロックをドラッグ&ド |  |  |  |  |
| 新着情報管理        |    |                      | 240              | 200         |  |  |  |  |
| ファイル管理        |    |                      | Main             |             |  |  |  |  |
| レイアウト管理       |    |                      |                  |             |  |  |  |  |
| ページ管理         |    |                      | #main_bottom     |             |  |  |  |  |
| CSS管理         |    |                      | ≡ カテゴリ<br>ナビ(PC) |             |  |  |  |  |
| JavaScript管理  |    |                      | , ,              |             |  |  |  |  |
| ブロック管理        |    | #contents_bottom     |                  |             |  |  |  |  |
| キヤッシュ管理       |    |                      | ブロックをドラッグ&ドロップ   |             |  |  |  |  |
| メンテナンス管理      |    | #footer              |                  |             |  |  |  |  |
| <u>▲ :0</u> ⇒ | ×  | *iouri               |                  |             |  |  |  |  |

「カテゴリナビ(PC)」は、**#main\_bottom** にも配置するこ とができます。

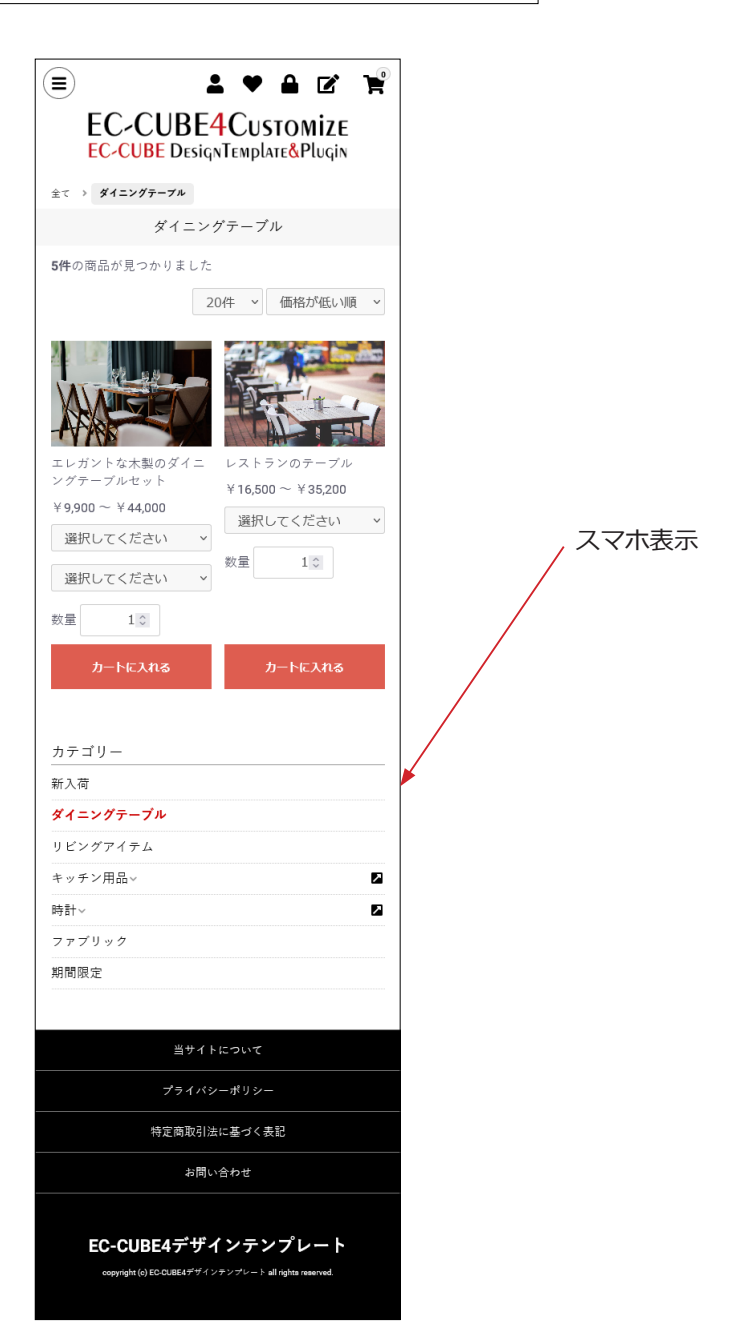

### 商品画像をクリックしたときに、colorbox によるモーダルウィンドウを実装

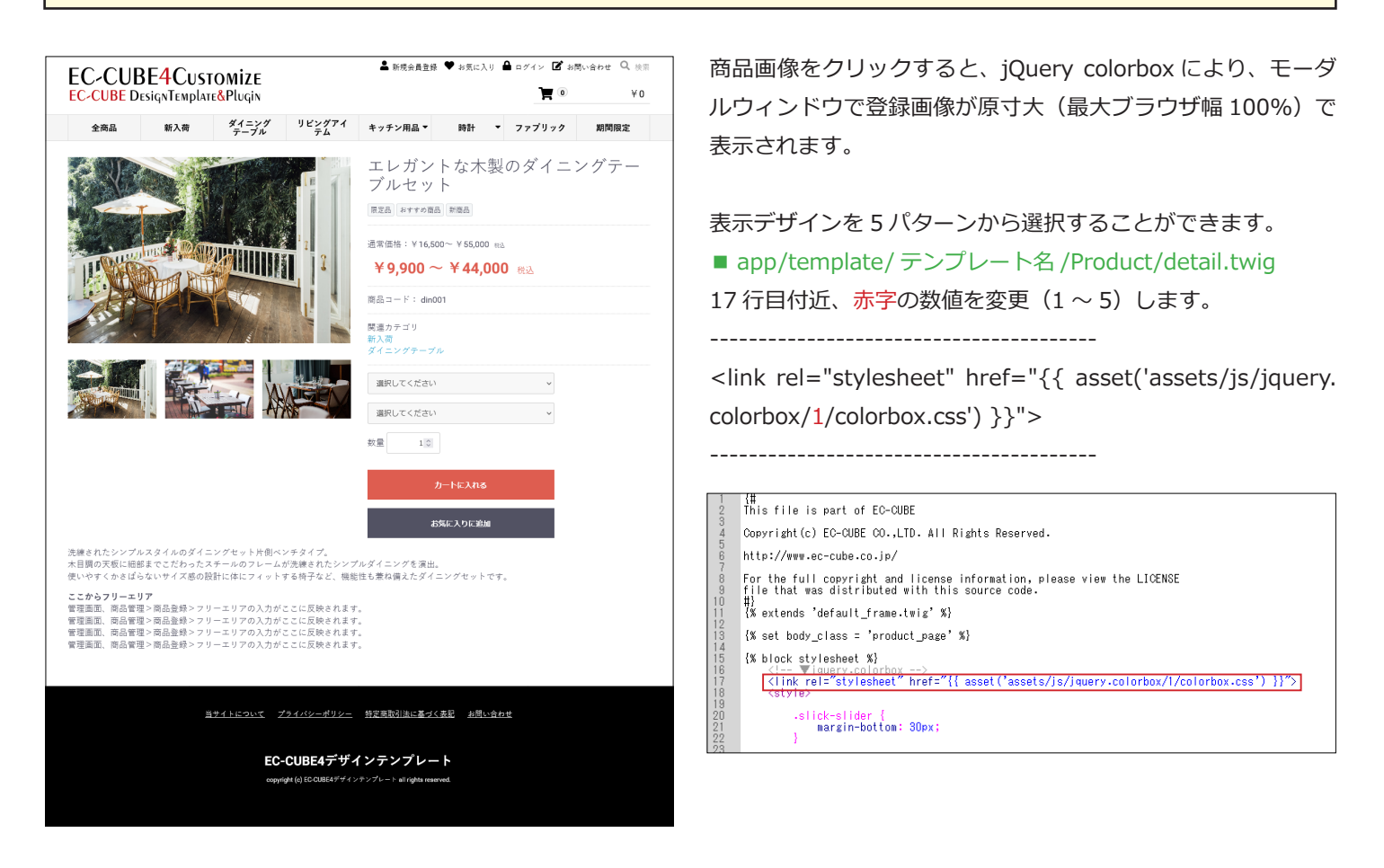

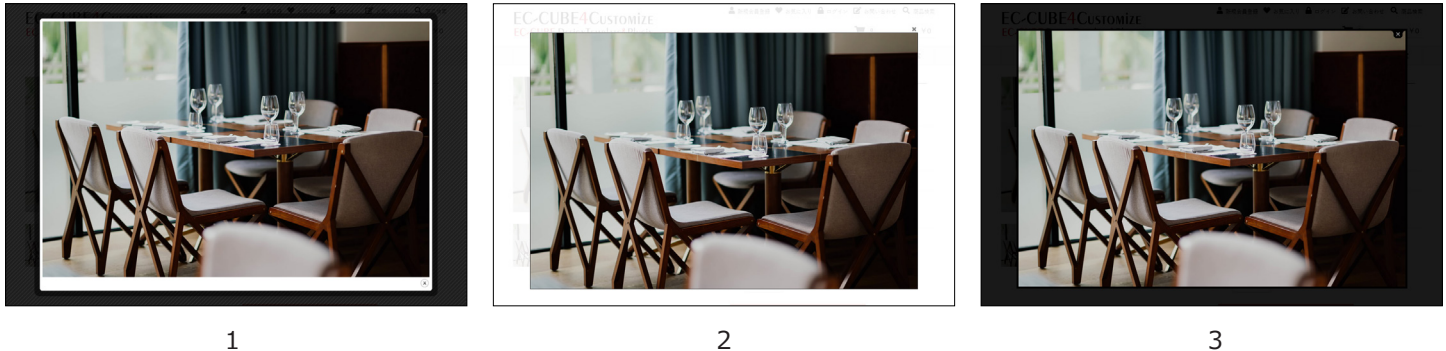

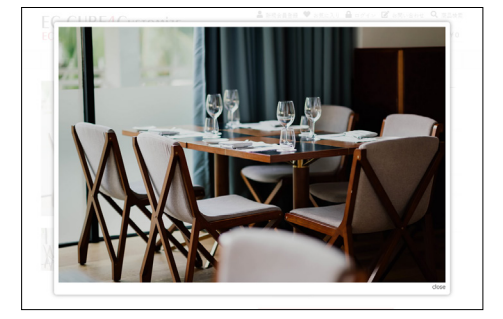

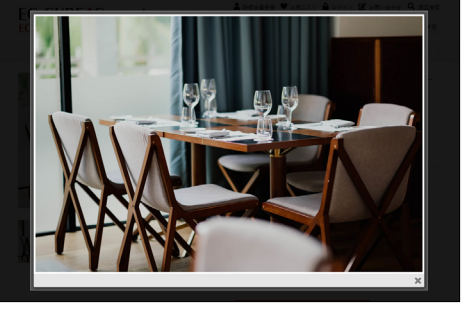

### 商品画像が3点を超えると、サムネイルもスライド

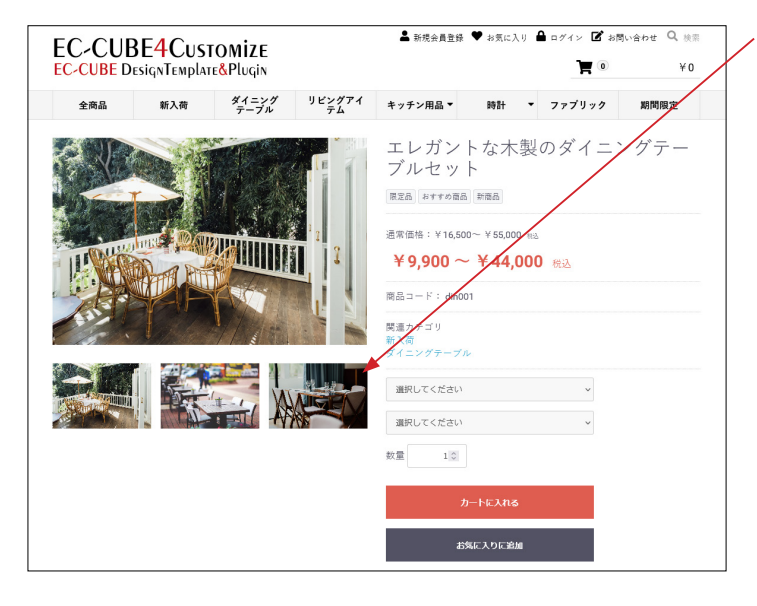

商品画像が3点を超えると、サムネイル画像もスライドで表示 されます。

スライドで表示するか、横並びで表示するかを選択することが 可能です。

■ app/template/ テンプレート名 /Product/detail.twig 288 行目付近、赤字の数値を変更(1 または 2)します。

<!-- ▼ detail\_imagetype1.twig または detail\_imagetype2.twig --> {{ include('Product/detail\_imagetype2.twig') }}

-----

| <pre>(% block main %)</pre>                                                                                                    |                                                                                     |
|----------------------------------------------------------------------------------------------------|-------------------------------------------------------------------------------------|
| <pre>(div class="ec-productRole")<br/>(div class="ec-grid2_cell")<br/>(div class="ec-grid2_cell")<br/>(div class="ec-grid2_cell")<br/>(div class="ec-grid2_cell")<br/>(div class="ec-grid2_cell")<br/>(div class="ec-productRole_profile")<br/>(div class="ec-productRole_title")<br/>(div class="ec-productRole_title")<br/>(div class="ec-productRole_title")<br/>(div class="ec-headingTitle"){{Product.name }}(h2)<br/>(div class="ec-headingTitle"){{Product.name }}(h2)<br/>(div class="ec-headingTitle"){{Product.name }}(h2)<br/>(div class="ec-headingTitle"){{Product.name }}(h2)<br/>(div class="ec-headingTitle"){{Product.name }}(h2)<br/>(div class="ec-headingTitle"){{Product.name }}(h2)<br/>(div class="ec-headingTitle"){{Product.name }}(h2)<br/>(div class="ec-productRole_tags")<br/>(div class="ec-productRole_tags tag_{{Tag.id }}"){{Tag }}(h2)<br/>(div class="ec-productRole_tags tag_{{Tag.id }}"){{Tag }}(h2)<br/>(div)<br/>(div)<br/>(div class="ec-productRole_tags tag_{{Tag.id }}"){{Tag }}(h2)<br/>(div)<br/>(div)<br/>(</pre>                                                                                                    | {% block main %}                                                                    |
| <pre>(div class="ec-grid2_cell"&gt;</pre>                                                                                                    | <pre><div class="ec-productRole"></div></pre>                                       |
| <pre>     div class="ec_prid2_cell"&gt;</pre>                                                                                                    | (div class="ec-grid2")                                                              |
| <pre>     (div class="ec-sTiderIteRole"&gt;</pre>                                                                                                    | (div class="ac-grid2" call")                                                        |
| <pre>(div class ec-sride:imple // implementer</pre>                                                                                                    | (div class= octractranslorm                                                         |
| <pre>(</pre>                                                                                                    | Vulv class- ec-silueritemote /                                                      |
| <pre>(div class="ec-product/detail_imagetype2.twig") }} (/div) (/div) (div class="ec-productRole_title") (div class="ec-productRole_title") (div class="ec-head infitte"){{Product.name }}</pre> (/div class="ec-head infitte"){{Product.name }} (/div class="ec-productRole_tags") (div class="ec-productRole_tags") (div class="ec-productRole_tag                                                                                                    | Vdetail_imagetypel.twig_t/-II_detail_imagetype2.twig                                |
| <pre>(/dtv) (/dtv) (/dtv) (/dtv) (div class="ec-productRole_profile") (div class="ec-productRole_title") (/dtv) (# 毎日の名 #] (/dtv) (# タグ #) (ulass="ec-productRole_tags") (% for Tag in ProductTags %) (I class="ec-productRole_tag tag tag tag.{{ Tag.id }}"&gt;{{ Tag }} </pre>                                                                                                    | <pre>{{ include('Product/detail_imagetype2.twig') }}</pre>                          |
| <pre><br/><divclass="ec-productrole_profile"><br/><divclass="ec-productrole_title"><br/><divclass="ec-productrole_title"><br/><divclass="ec-productrole_title"><br/><divclass="ec-productrole_title"><br/><divclass="ec-productrole_tags"><br/><divclass="ec-productrole_tags"><br/><divclass="ec-productrole_tags"><br/><divclass="ec-productrole_tags"><br/><divclass="ec-productrole_tags"><br/><divclass="ec-productrole_tags"><br/><divclass="ec-productrole_tags"><br/><divclass="ec-productrole_tags"><br/><divclass="ec-productrole_tags"><br/><divclass="ec-productrole_tags"><br/><divclass="ec-productrole_tags"><br/><divclass="ec-productrole_tags"><br/></divclass="ec-productrole_tags"><br/></divclass="ec-productrole_tags"><br/></divclass="ec-productrole_tags"><br/><divclass="ec-productrole_tags"><br/><divclass="ec-productrole_tags"< divclass="ec-productRole_tags"><br/><divclass="ec-productrole_tags"><br/><divclass="ec-productrole_tags"< divclass="ec-productRole_tags"><br/><divclass="ec-productrole_tags"< <="" divclass="ec-productRole_tags"><br/><divclass="ec-productrole_tags"< <="" divclass="ec-productRole_t&lt;/th&gt;&lt;th&gt;&lt;/div&gt;&lt;/th&gt;&lt;/tr&gt;&lt;tr&gt;&lt;th&gt;&lt;pre&gt;(div:class=" ec-pridz_cell"=""></divclass="ec-productrole_tags"<></divclass="ec-productrole_tags"<></divclass="ec-productrole_tags"<></divclass="ec-productrole_tags"></divclass="ec-productrole_tags"<></divclass="ec-productrole_tags"></divclass="ec-productrole_tags"></divclass="ec-productrole_title"></divclass="ec-productrole_title"></divclass="ec-productrole_title"></divclass="ec-productrole_title"></divclass="ec-productrole_profile"></pre> |                                                                                     |
| <pre>(div class="ac-productRole_profile")     (# 商品名 世)     (div class="ac-productRole_title")     (div class="ac-productRole_title")     (div class="ac-productRole_tags")     (div class="ac-productRole_tags")     (di class="ac-productRole_tags")     (% for Tag in ProductTags %)     (li class="ac-productRole_tag tag_{{ Tag.id }}"&gt;{{ Tag }}<!--/i-->     (% endfor %)     (/)</pre>                                                                                                    | (div class="ec-wride cell")                                                         |
| (単語品名: 単)のdcrone_offile<br>(目前品名: 単)のdcrone_offile<br>くdivClass="ec-productRole_lit(P^><br>くdivClass="ec-headingTitle">{{ Product-name }}<br>(divClass="ec-headingTitle">{{ Product-name }}<br>(# タグ 単)<br>くu Class="ec-productRole_tags"><br>(※ for Tag in Product-Tags %)<br>(※ for Tags: me-productRole_tag tag_{{ Tag.id }}">{{ Tag }}<br>(% endfor %)<br>                                                                                                    | div class fragment Pala profile"                                                    |
| (# Heioot Hg<br><div class="ec-productRole_title"><br/><h2 class="ec-headingTitle">{{Product.name }}</h2><br/>(# タク H)<br/><ul> <li>(ul class="ec-productRole_tags"&gt;<br/><ul> <li>(% for Tag in ProductTags %)<br/><ul> <li>(iss="ec-productRole_tag tag_{{ Tag.id }}"&gt;{{ Tag }}</li> </ul> </li> </ul></li></ul></div>                                                                                                    |                                                                                     |
| <pre><div class="ec-productNole_[it]e"></div></pre>                                                                                                    | 1# HBOD5 #/                                                                         |
| <pre></pre>                                                                                                    | <pre><div class="ec_productRoletitle"></div></pre>                                  |
| <pre>(/div) (# タグ #), <u class="c-productRole_tags"> <u class="c-productRole_tags"> <u c-productrole_tag="" class="c-productTags %} &lt;u class=" tag.id="" tag_{{="" }}"="">{{ Tag }}</u> </u></u></pre>                                                                                                    | <h2 class="ec-headingTitle">{{ Product.name }}</h2>                                 |
| (# タグ #),<br><ul> <li>(Lass="ec-productRole_tags")<br/>(% for Tag in ProductTags %)<br/><ul> <li>(Lass="ec-productRole_tag tag_{{ Tag.id }}"&gt;{{ Tag }}</li> <li>(% endfor %)<br/></li></ul> </li> </ul>                                                                                                    |                                                                                     |
| <pre><ul>     <li><ul>         <li><ul>             <li><ul></ul></li></ul></li></ul></li></ul></pre>                                                                                                    | (単 々 グ 単)                                                                           |
| <pre>(% for Tag in ProductTags %)</pre>                                                                                                    | (u) class="ec-productRole_tage">                                                    |
| <pre></pre>                                                                                                    | I' for Tag in Broduct Tage %                                                        |
| <pre></pre>                                                                                                    |                                                                                     |
| {% endfor %}<br>                                                                                                    | <pre><ii class="ec-productRole_tag" lag.iu="" tag_tt="">tt lag //(/)&gt;</ii></pre> |
|                                                                                                    | {% endfor %}                                                                        |
|                                                                                                    |                                                                                     |

1 に設定すると、横並びになります。 {{ include('Product/detail\_imagetype1.twig') }}

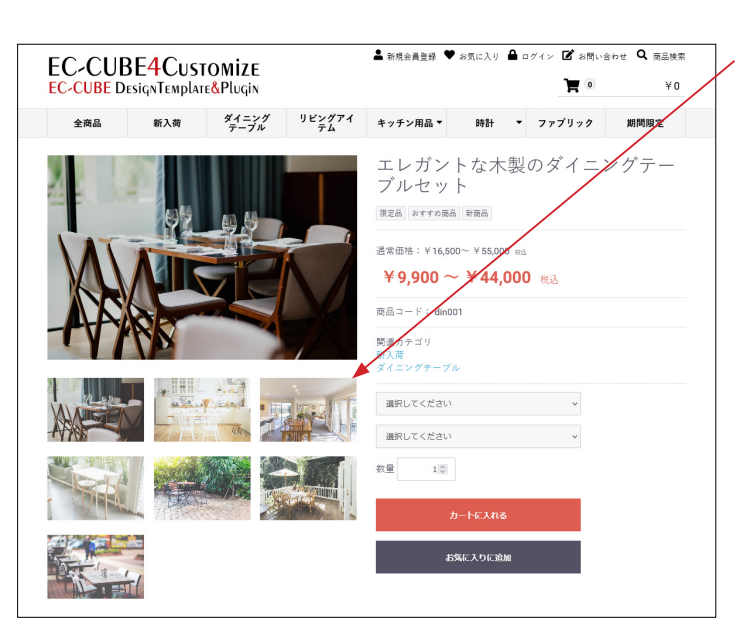

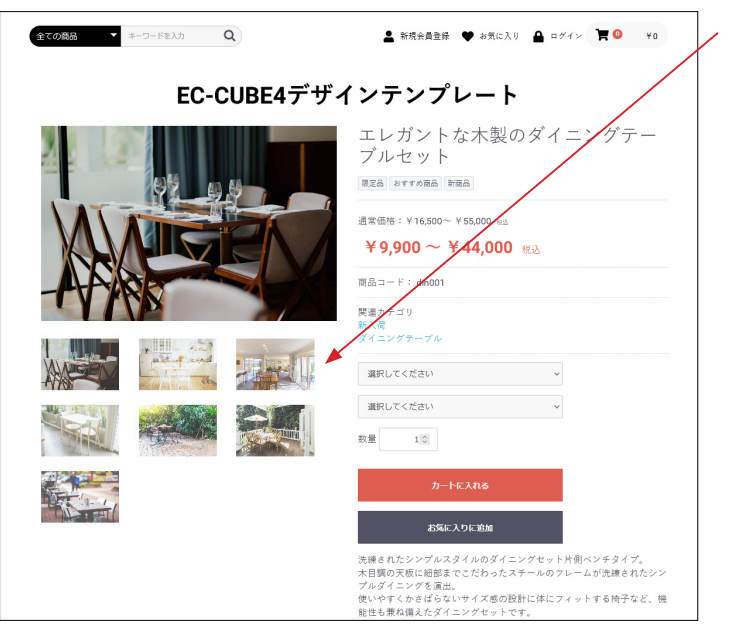

EC-CUBE デフォルトで生じるサムネイルの右スペースは、本 製品では生じません。

### 7 レイアウト管理 新規作成・適用方法(デフォルト機能)

#### 「商品一覧ページ用レイアウト」を作成する (1) コンテンツ管理> レイアウト管理 EC-CUBE4デザインテンプレート ゝ 「新規作成」をクリック。 ☆ ホーム レイアウト管理 コンテンツ管理 商品管理 ~ 新規作成 ~ € 受注管理 トップページ用レイアウト 会員管理 □ コンテンツ管理 ^ □ 下層ページ用レイアウト 新着情報管理 ファイル管理 ページ管理 **9** 1019 ft **v** (2) レイアウトの作成 ●EEIEUBE。 EC-CUBE4デザインテンプレート > レイアウト管理 コンテンツ管理 · **W** 921111 レイアウト名 📷 城末権別 ▲ 会員管理 商品一覧ページ用レイアウ 、①レイアウト名:商品一覧ページ用レイアウト 回 コンテンツ管理 \$160/R48218 レイアウト編集 🚱 ファイル町 レイアウト管理 chead> </head> 9/04 潮沢してください プレビュー ページ的 ②端末種別:PC CSS管理 JavaScript管理 <body>クク直接 未使用プロック Q プロック管理 キャッシュ管理 □ カート □ カテゴリ メンテナンス管理 ③ブロック配置 □ ヘッダー(総品検索) **\$** 段定 = 03 三 新入問題品 特集 1 ここでは、「カテゴリナビ (PC)」と「送料無料・ポイント」を Econtents top □ ログインナ ビ(共通) = #4853 #side\_left に配置しています。 side\_left ⇒ カテゴリナビ (PC) RF 82(7) HE 1 ≡ トピック Ⅲ 送料開料・ボイ >ト 1 ■ 商品相介 No.1 ■ 商品相介 No.2 = 商品紹介 = 日付トピッ クス 三 商品スライ ド表示No.1 ■ 商品カテゴ UNp.1 Flooter ヨーフッター ■ 商品カテゴ UNo2 Fdrawer 三 脱品検索 三 カデゴリナ ■ ページング 新装済程 トップ画像 スライド ■ ログインナビの2 </body>タワ直前 三 商品カテゴ リNo.3 1 1 Ξ ショッピン グガイド (3) コンテンツ管理>ページ管理 ●ECICUBE EC-CUBE4デザインテンプレート > **9** 2725 # ~ 合 ホーム ページ管理 コンテンツ管理 「商品一覧ページ」をクリック。 € 商品管理 新規作成 管 受注管理 ページ名 ルーティング名 ファイル名 小 会員管理 レ トップページ用レイアウト index.twig 🖻 コンテンツ管理 □ 商品一覧ページ用レイアウト 商品一覧ページ product\_list /products/list Product/list.twig 新着情報管理 🖵 下層ページ用レイアウト Product/detail.tr ファイル管理 商品詳細ページ product detai

□ 下層ページ用レイアウト

□ 下層ページ用レイアウト

Mypage

Mygage/ch

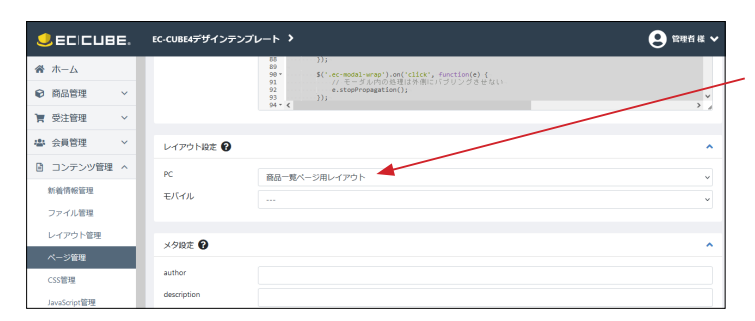

nypage

MYページ/会員登録内容変更(入力

レイアウト管

ページ管理

#### (4) レイアウト設定

PC 選択肢で「商品一覧ページ用レイアウト」を選択して、「登録」 ボタンをクリックすれば完了です。

#### (5) コンテンツ管理>レイアウト管理

「商品一覧ページ用レイアウト」が確認できます。

### ページに合ったレイアウトの追加

| ecicube.   | EC-CUBE4デザインテンプレート > | 2 管理者 楼 🗸    |
|------------|----------------------|--------------|
| 脅 ホーム      | レイアウト管理 コンテンツ管理      |              |
| ♥ 商品管理 ~   | ac UR/Anat           |              |
| 🍹 受注管理 🛛 🗸 | 1991/9411.1.09       |              |
| ▲ 会員管理 →   | トップページ用レイアウト         | ×            |
| コンテンツ管理 ^  | ➡ 下層ページ用レイアウト        | <b>~</b>     |
| 新着情報管理     |                      |              |
| ファイル管理     | □ 商品一覧ページ用レイアウト      | 🗙 レイアウトを削除 🎽 |
| レイアウト管理    | _                    |              |
| ページ管理      | □ 商品詳細ページ用レイアウト      | 🗙 レイアウトを崩除 🂙 |
| CSS管理      |                      |              |

▲新規会員査録 ♥ お気に入り ▲ ログイン 図 お問い合わせ 🔍 商品検索 EC-CUBE4Customize **A** 0 EC-CUBE DesignTemplate&Plugin ¥Ο 全商品 新入荷 ダイニング リビングアイ キッチン用品▼ 時計 ▼ ファブリック 期間限定 エレガントな木製のダイニングテー ブルセット 限定品 おすすめ商品 新商品 通常価格:¥16,500~¥55,000 83 - CON ¥9,900~¥44,000 RA 商品⊐ード: din001 関連カテゴリ 新入荷 ダイニングテーブル 選択してください ~ 選択してください ~ 数量 10 洗練されたシンプルスタイルのダイニングセット片倒ペンチタイプ。 木目調の天阪に細部までごだわったスキールのフレームが洗練されたシンプルダイニングを演出。 使いやすくからばらないサイズ&の設計に体にフィットする時子を2、戦地性も悪な備えたダイニングセットです。 使いやり、やくこと・・・ ここから**フリーニリア** 管理運動、風急管理・周急後後>フリーエリアの入力がここに反映されます。 管理運動、風急管理・周急急後>フリーエリアの入力がここに反映されます。 管理運動、風急管理・周急急後>フリーエリアの入力がここに反映されます。 管理運動、風急管理・周急後かフリーエリアの入力がここに反映されます。 ショッピングガイド ■現金書留 書留の加算料金はお客様負担でお願いします。 参送料について お買い上げごとに送料をいただいております。 5,000円以上お買い上げいただきますと送料無料になります。 ■銀行振込 下記の銀行口座にお振り込みください。 振り込み手数料はお客様負担でお願いします。 ● 配送について 配送は、クロネコヤマトまたは佐川急便でお届けします。 地域や商品の大きさによりましては、物消会社が変更になることもござい ますが、何卒ご了承ください。 口座情報 ○○銀行 ○○支店 普通 □□□□□□□□ 受取人名 ○○ ○○ EC-CUBE4デザインテンプレート 電話: 営業時間 ■代金引換 手数料がかかります。 ・ネットでのご注文は 24 時間受け付けております。 ・お問い合わせは、お問い合わせフォーム メール お電話で受け付けてお ります 当サイトについて プライバシーポリシー 特定商取引法に基づく表記 お問い合わせ

> EC-CUBE4デザインテンプレート copyright (c) EC-CUBE4デザインテンプレート all rights reserved.

レイアウトを追加するのは自由です。

必要に応じてレイアウトを追加し、「ページ管理」でレイアウトの設定を行ってください。

#### 商品詳細ページ用レイアウト

4

| <b>N</b> /\-/\                       | E(PC)                               |                                          |                    |                  |   |
|--------------------------------------|-------------------------------------|------------------------------------------|--------------------|------------------|---|
| 商品管理 ~                               |                                     | プロックをドラッグ&ドロップ                           |                    | ■ 新入荷商品<br>特旗    | ÷ |
| 費 受注管理     >       ab     会員管理     > | #side_left                          | #main_top                                | #side_right        | □ ログインナ<br>ビ(共通) | ÷ |
| ③ コンテンツ管理 ヘ                          | ブロックをドラッグ&ドロップ                      | ブロックをドラッグ&ド<br>ロップ                       | ブロックをドラッグ&ド<br>ロップ | ≡ 新義商品           | ÷ |
| 新着侍報管理                               |                                     |                                          |                    | ≡ 新續情報           | ÷ |
| ファイル管理                               |                                     | Main                                     |                    | ≡ トピック           | : |
| レイアウト管理                              |                                     |                                          |                    | ■ 商品紹介<br>No.1   | ÷ |
| ページ管理<br>CSS管理                       |                                     | *main_bottom<br>ブロックをドラッグ&ド<br>ロップ       |                    | ■ 商品紹介<br>No.2   | : |
| JavaScript管理<br>ブロック管理               | #contents_bottom                    |                                          |                    | ■ 商品紹介<br>No.3   | ÷ |
| キャッシュ管理                              | □ 日付トピッ<br>クス                       | :                                        |                    |                  |   |
| x シテナンス管理<br>ま 設定                    | ンテナンス管理<br>#footer<br>設定 * = フッペー : |                                          |                    |                  |   |
| オーナーズストア〜                            |                                     | <ul> <li>商品カテゴ</li> <li>UNo.1</li> </ul> | :                  |                  |   |